# \* DWA-X1850 무선랜카드 자동실행 설치 \*

1. 윈도우10이 설치되어 있는 컴퓨터에 무선랜카드를 먼저 연결합니다.

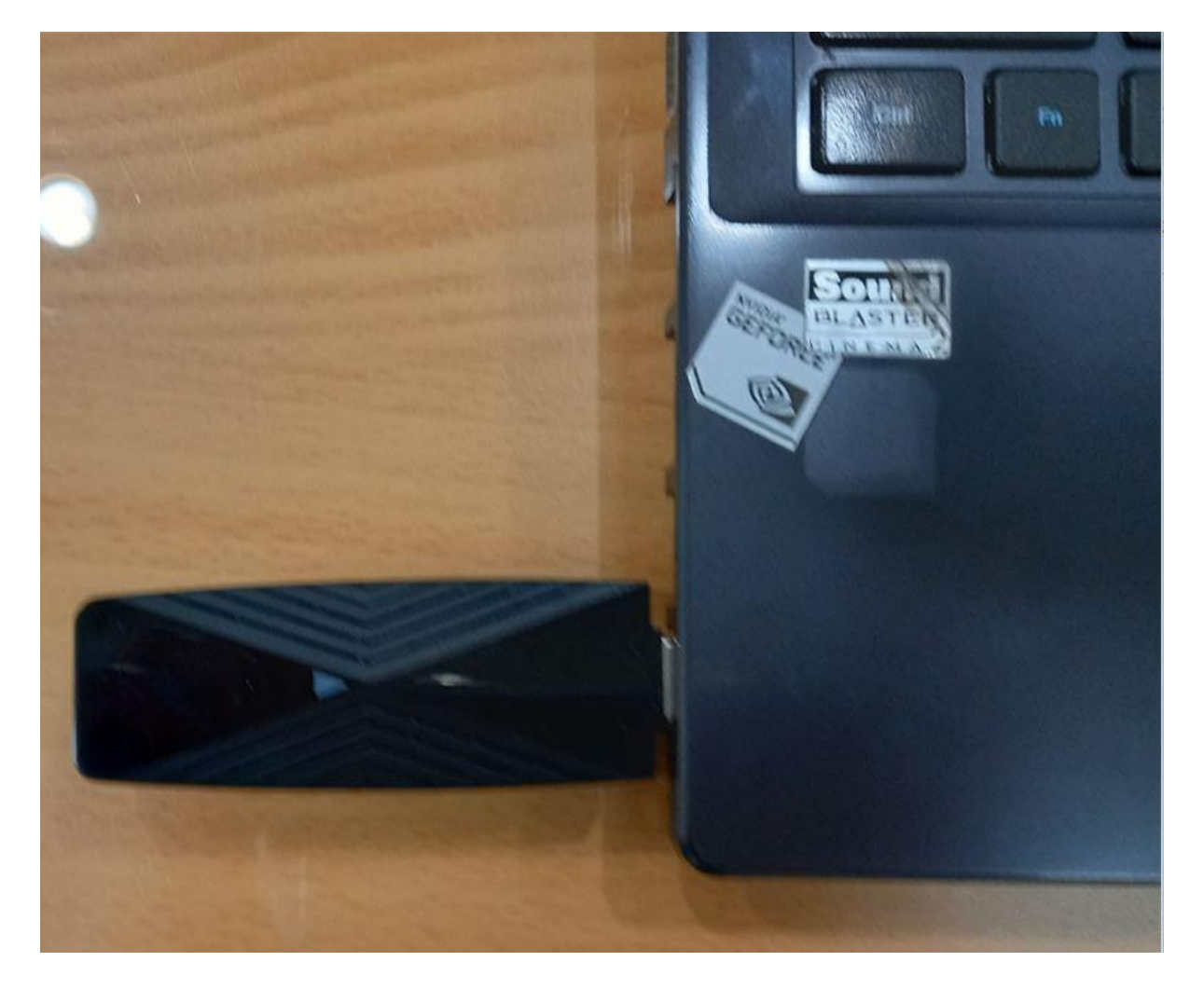

### 2. 그림과 같이 자동으로 내컴퓨터 -> USB 장치가 인식이 됩니다.

E 드라이브 Windows 폴더로 더블클릭합니다.

| ★         ▲         ▲         ▲         ▲         △         △         □         □         ○         ○         □         □         □         □         □         □         □         □         □         □         □         □         □         □         □         □         □         □         □         □         □         □         □         □         □         □         □         □         □         □         □         □         □         □         □         □         □         □         □         □         □         □         □         □         □         □         □         □         □         □         □         □         □         □         □         □         □         □         □         □         □         □         □         □         □         □         □         □         □         □         □         □         □         □         □         □         □         □         □         □         □         □         □         □         □         □         □         □         □         □         □         □         □         □         □         □ | 이동 복사<br>위치 * 위치 * * | 이름 새<br>바꾸기 풀더     | <ul> <li>✓</li> <li>▲성</li> <li>✓</li> <li>✓<th><ul> <li>■ 모두 신택</li> <li>금 선택 안 함</li> <li>리 <sup>2</sup> 선택 영역 반전</li> </ul></th></li></ul> | <ul> <li>■ 모두 신택</li> <li>금 선택 안 함</li> <li>리 <sup>2</sup> 선택 영역 반전</li> </ul> |
|----------------------------------------------------------------------------------------------------|----------------------|--------------------|----------------------------------------------------------------------------------------------------|--------------------------------------------------------------------------------|
| 클립보드                                                                                                    | 구성                   | 새로 만들기             | 열기                                                                                                    | 선택                                                                             |
| ← → · · ↑ 🛶 > USB DISK (E:)                                                                                                    |                      |                    | ✓ U >                                                                                                    | USB DISK (E:) 검색                                                               |
| ] DIR-882 ^ 이름                                                                                                    | $\sim$               | 수정한 날짜             | 유형                                                                                                    | 크기                                                                             |
| I 업무자료(매뉴얼 Vindows                                                                                                    |                      | 2017-06-28 오후 5:44 | 파일 폴더                                                                                                    |                                                                                |
| ▮ 일일 메모                                                                                                    |                      |                    |                                                                                                    |                                                                                |
| 🧵 카카오톡 받은 I                                                                                                    |                      |                    |                                                                                                    |                                                                                |
| ● OneDrive 무선랜 카드를 컴퓨                                                                                                    | 두터에 연결하면 자동          | 으로                 |                                                                                                    |                                                                                |
| S 내 PC USB 드라이브가 ㅈ                                                                                                    | 나동 실행됩니다.            |                    |                                                                                                    |                                                                                |
| 3D 개체 이때 Windosw 폴                                                                                                    | 더를 클릭합니다.            |                    |                                                                                                    |                                                                                |
| ➡ 다운로드                                                                                                    |                      |                    |                                                                                                    |                                                                                |
| 등 영상                                                                                                    |                      |                    |                                                                                                    |                                                                                |
| 📑 문서                                                                                                    |                      |                    |                                                                                                    |                                                                                |
| 🛄 바탕 화면                                                                                                    |                      |                    |                                                                                                    |                                                                                |
| 📰 사진                                                                                                    |                      |                    |                                                                                                    |                                                                                |
| ♪ 음악                                                                                                    |                      |                    |                                                                                                    |                                                                                |
| Uindows (C:)                                                                                                    |                      |                    |                                                                                                    |                                                                                |
| 🥪 새 볼륨 (D:)                                                                                                    |                      |                    |                                                                                                    |                                                                                |
| USB DISK (E:)                                                                                                    |                      |                    |                                                                                                    |                                                                                |
| USB DISK (E:)                                                                                                    |                      |                    |                                                                                                    |                                                                                |
| 📜 Windows 🧹                                                                                                    |                      |                    |                                                                                                    |                                                                                |
| 1개 항목                                                                                                    |                      |                    | -                                                                                                    |                                                                                |

### 3. Setup 실행 파일을 더블 클릭하여 실행합니다.

| 📙 🗹 📕 👻 Windows                                                                                                    |                                              |                                    |                               |                                 | ×   |
|----------------------------------------------------------------------------------------------------|----------------------------------------------|------------------------------------|-------------------------------|---------------------------------|-----|
| 파일 홈 공유 보기                                                                                                    |                                              |                                    |                               |                                 | ~ ໃ |
| ★ 같라내기<br>즐겨찾기에 복사 붙여넣기 2정 바로 가기 붙여넣기 이동<br>위치                                                                                                    | 복사<br>위치···································· | ┃                                  | ▲ 열기 ·<br>수성 2 편집<br>· ② 히스토리 | 문 모두 선택<br>문 선택 안 함<br>신택 영역 반전 |     |
| 클립보드                                                                                                    | 구성                                           | 새로 만들기                             | 열기                            | 선택                              |     |
| ← → マ ↑ 📜 > USB DISK (E:) > Windows                                                                                                    |                                              |                                    | v Q V                         | /indows 검색                      |     |
| ▶ DIR-882 ^ 이름                                                                                                    | 수정한                                          | 난 날짜                               | 유형                            | 크기                              |     |
| 입무자료(매뉴알         일일 메모         카카오톡 받은 I         아oneDrive         이neDrive         내 PC         3D 개체         다운로드         등 영상         문서         바탕 화면         사진         응악         뜻 Windows (C:) | 2021-<br><u>겨 프로그램을 설치</u>                   | 04-09 오전 9:53<br><mark>합니다.</mark> | 응용 프로그램                       | 5,101KB                         |     |
| <ul> <li>✓ 새 볼륨 (D:)</li> <li>✓ USB DISK (E:)</li> </ul>                                                                                                    |                                              |                                    |                               |                                 |     |
| USB DISK (E:)                                                                                                    |                                              |                                    |                               |                                 |     |

#### 4. 프로그램이 설치하는데 잠시 기다립니다.

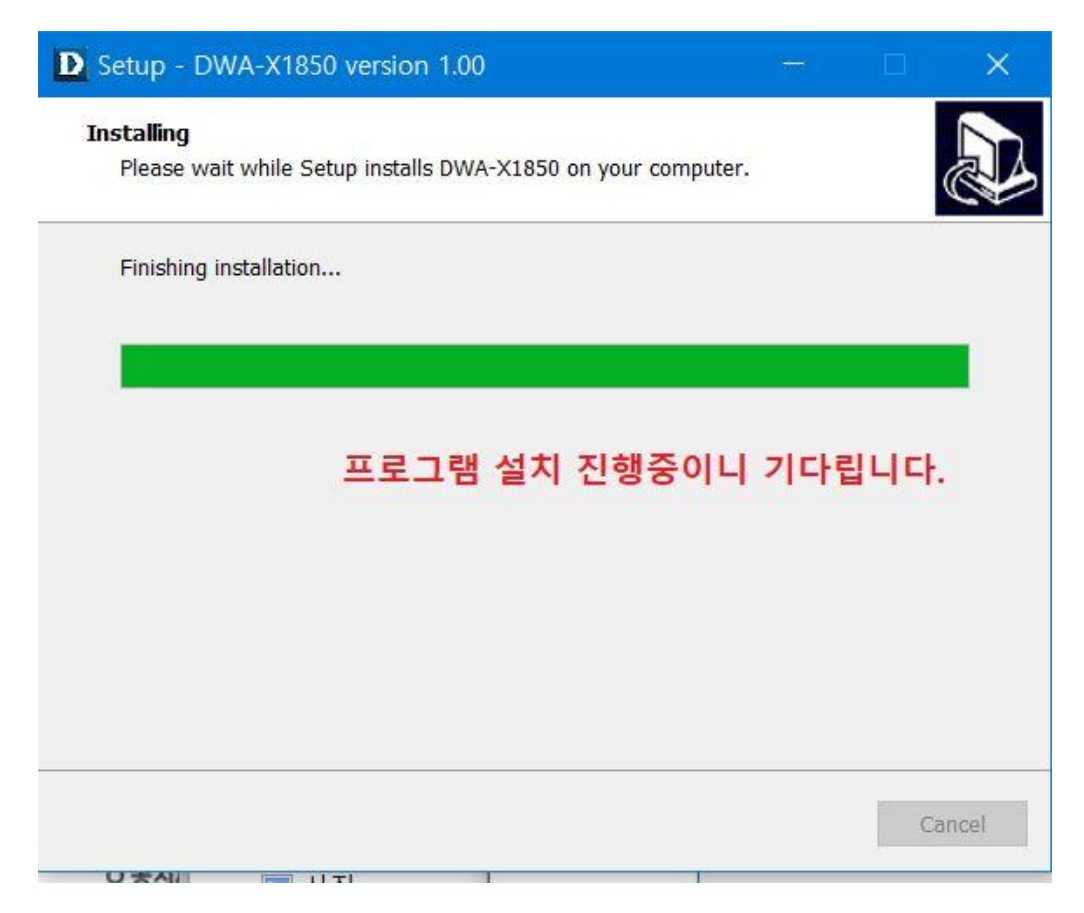

5. 프로그램 설치가 완료되면 Finish 매뉴 클릭합니다.

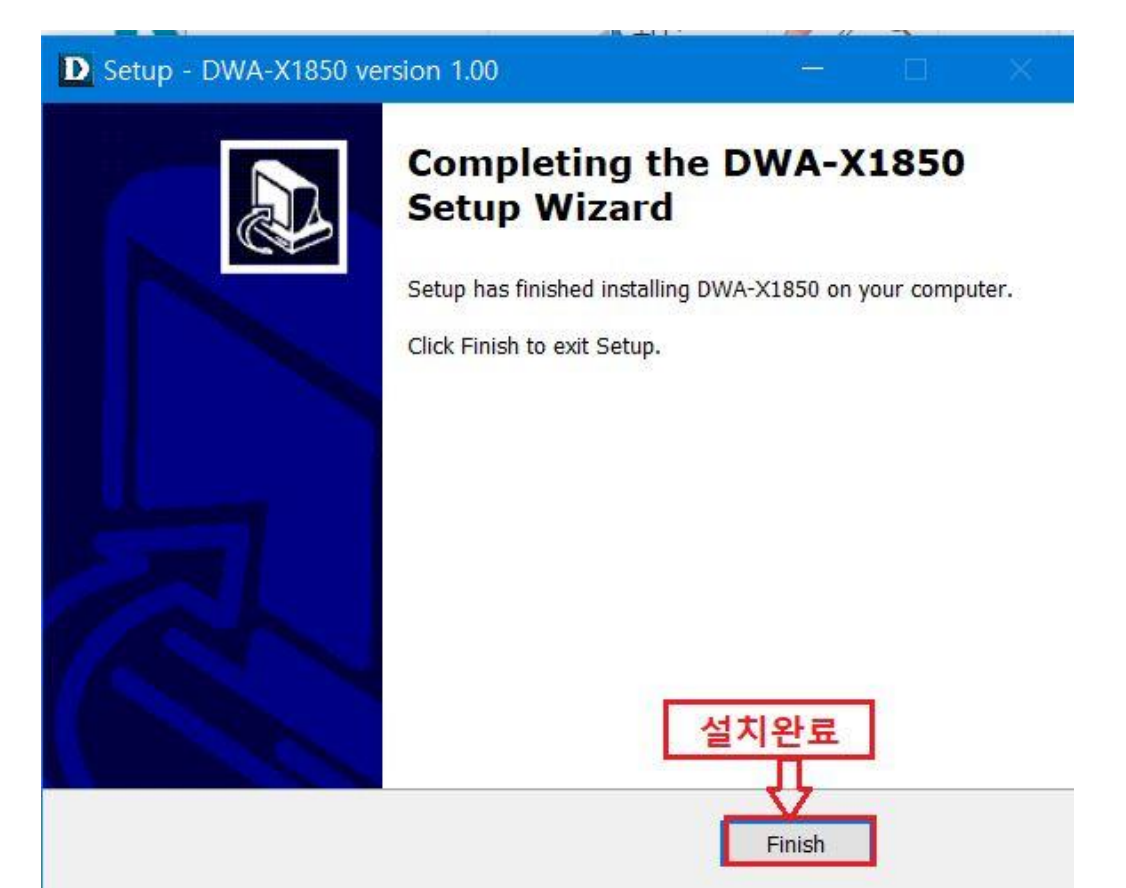

6. 윈도우10 제어판 -> 프로그램 및 인터넷 -> 네트워크 및 공유센터 -> 어댑터 설정 변경.
 Wi-Fi 항목의 D-Link DWA-X1850 AX1800 WI-FI 항목이 표시가 됩니다.

D-Link DWA-X1850 AX1800 WI-FI를 더블 클릭하면 우측 하단에 주변 무선 신호가 검색. 이중 사용하시려면 무선 신호를 클릭하여 연결하시면 됩니다.

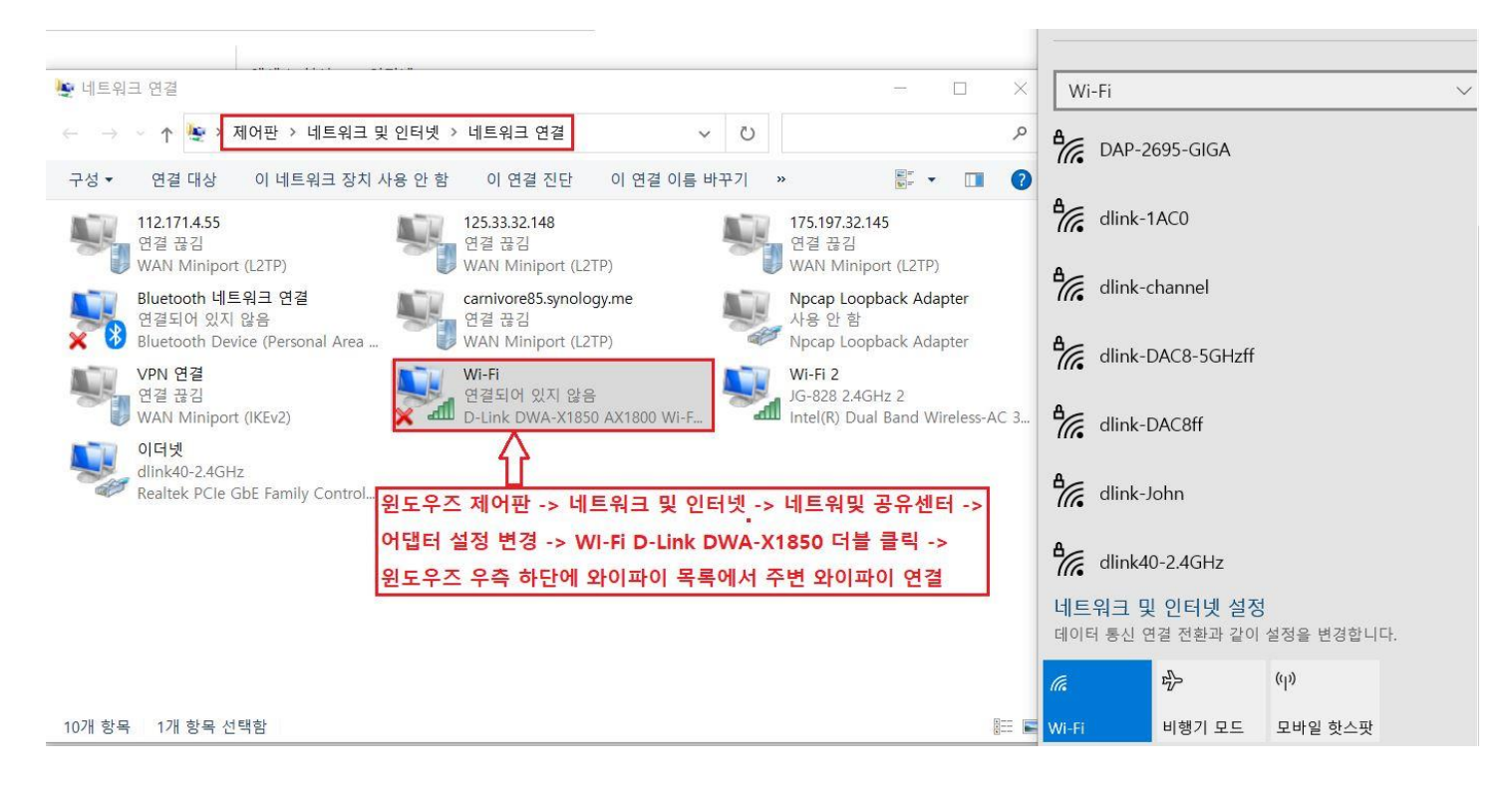

## \*\*\* 아래와 같이 디링크 고객지원 홈페이지 자료실에서 해당 무선랜카드 드라 이버를 수동으로 다운로드하여 설치할수 있습니다. \*\*\*

http://mydlink.co.kr/2013/beta\_board/product\_detail.php?no=283&model=DWA-X1850

직접 다운로드 : mydlink.co.kr/2008/data/DWA-X1850\_Driver\_v101.zip

감사합니다.